คลิกเข้า App Download ได้ที่นี่

https://play.google.com/store/apps/details?id=us.zoom.videomeetings

จะพบกับหน้าดาวน์โหลด App ZOOM Cloud Meetings เลย

 หรือเข้าช่องค้นหาตรงด้านบนโทรศัพท์มือถือให้พิมพ์คำว่า play store หรือค้นหา Icon Play Store ใน โทรศัพท์มือถือ หลังจากพบ Icon Play Store แล้วให้กดที่ Icon Play Store เพื่อเปิด Play Store ขึ้นมา

| ค้นหา                |                                            | Ļ   |  |
|----------------------|--------------------------------------------|-----|--|
| ในช่องค้นหาตรงด้านบา | า<br>มโทรศัพท์มือถือให้พิมพ์คำว่า play sto | bre |  |

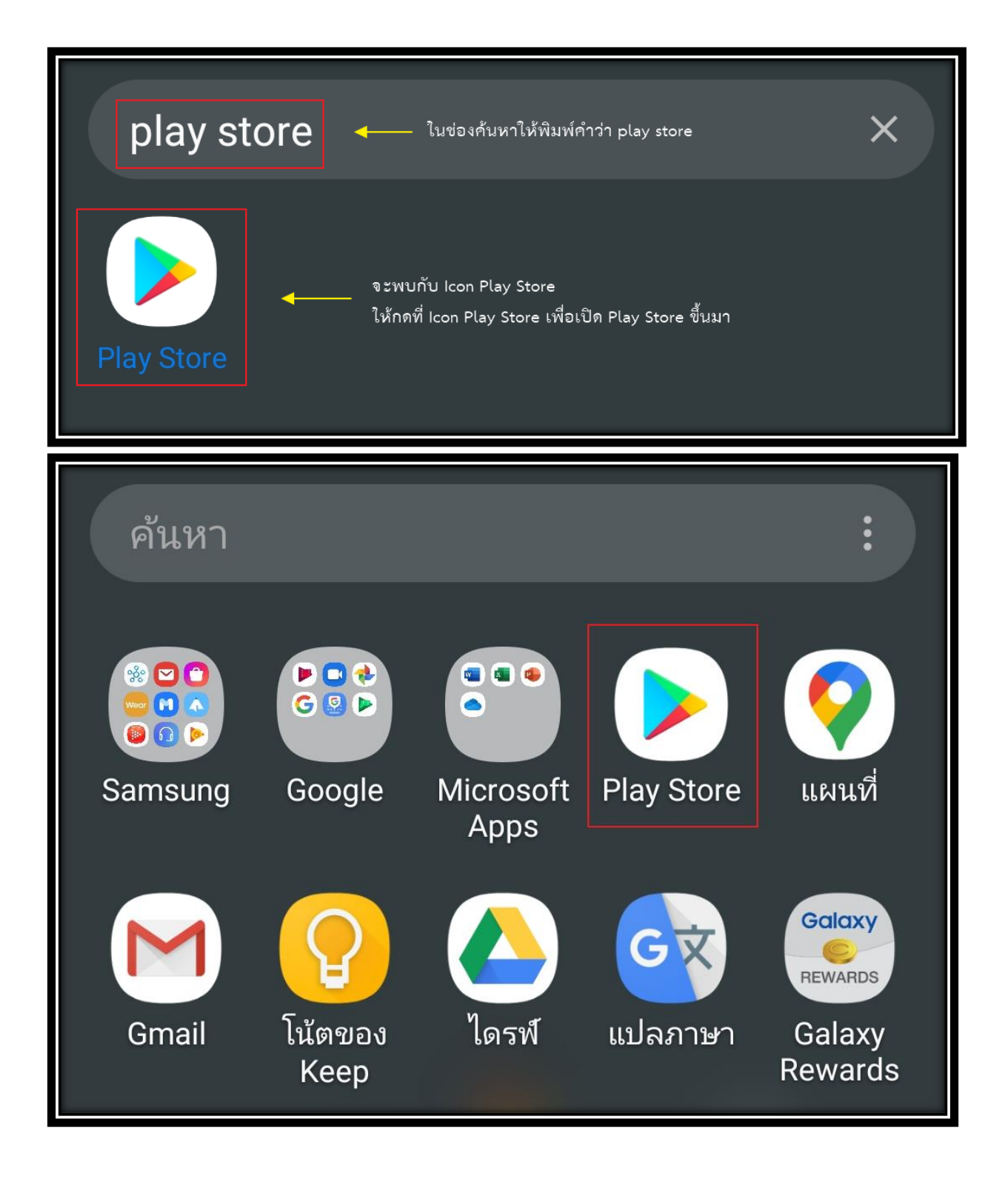

2. หลังจากเปิด Play Store ขึ้นมาแล้ว ตรงช่อง ค้นหาแอปและเกม ให้พิมพ์คำว่า zoom

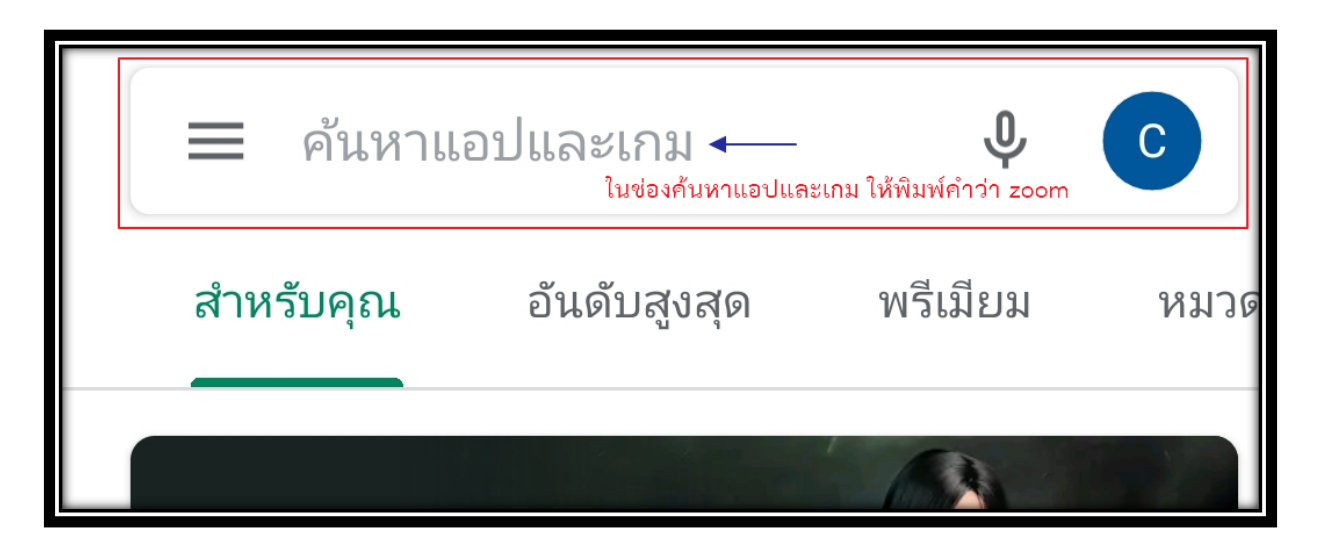

3. ให้กดเลือก ZOOM Cloud Meetings

| $\leftarrow$ | zoom                | ×                                    |
|--------------|---------------------|--------------------------------------|
|              | ZOOM Cloud Meetings | ุ ◀─── คลิกเลือก ZOOM Cloud Meetings |
| Q            | zoom                |                                      |
| Q            | zoom cloud meeting  |                                      |

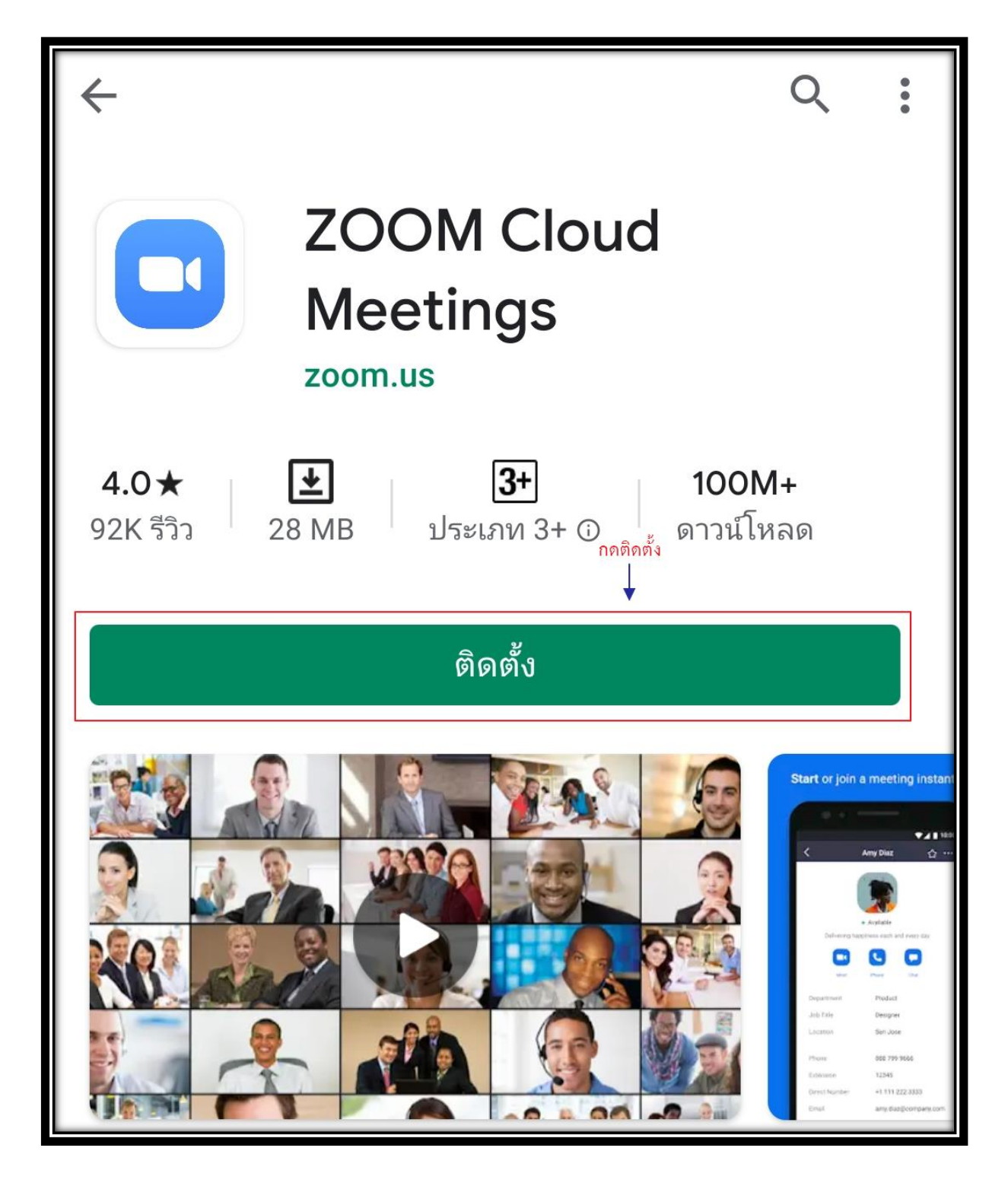

4. จะพบกับโปรแกรม ZOOM Cloud Meetings ให้กดติดตั้ง

5. รอโปรแกรมติดตั้งสักครู่

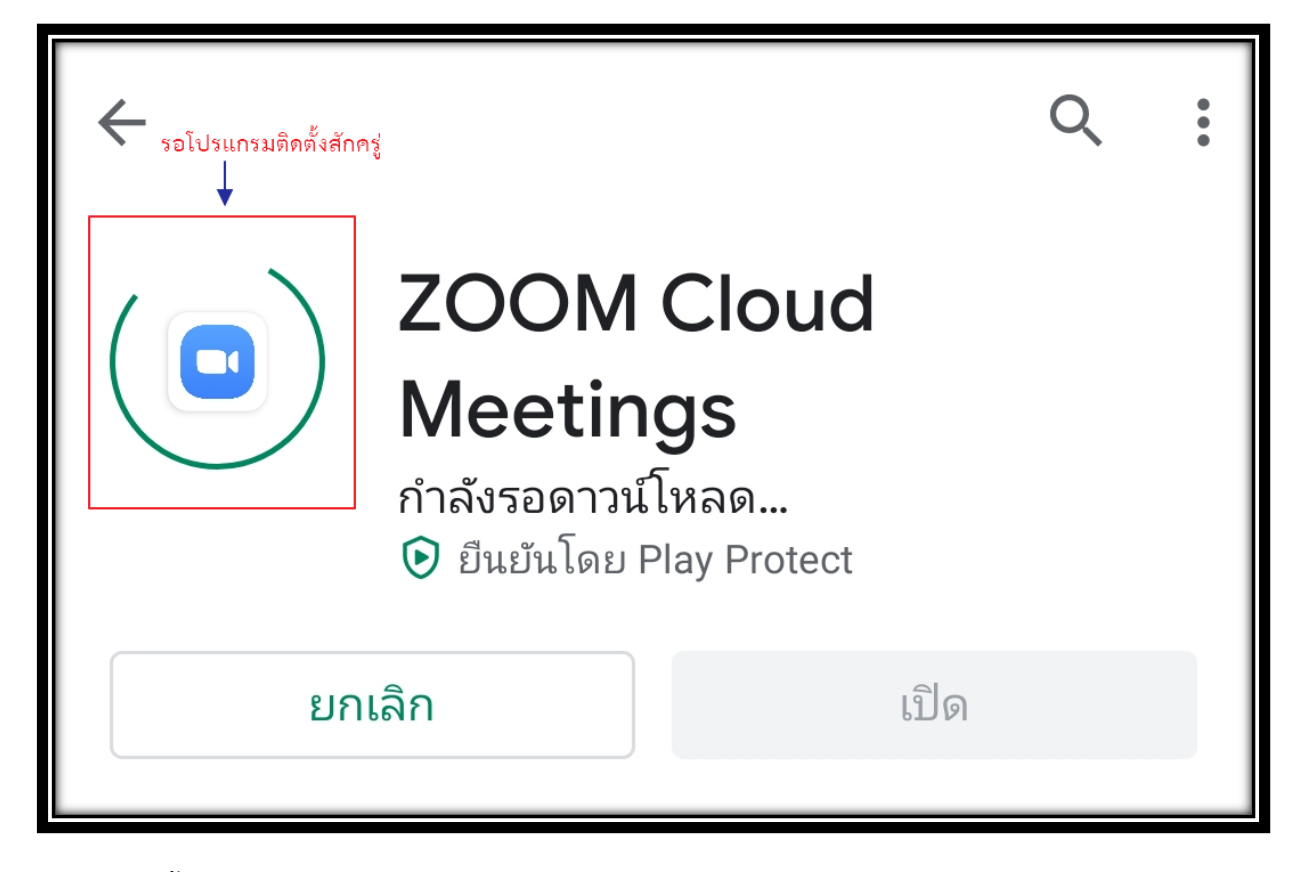

6. หลังจากติดตั้งโปรแกรมเรียบร้อยแล้ว จะพบกับ Icon Zoom บนโทรศัพท์มือถือ

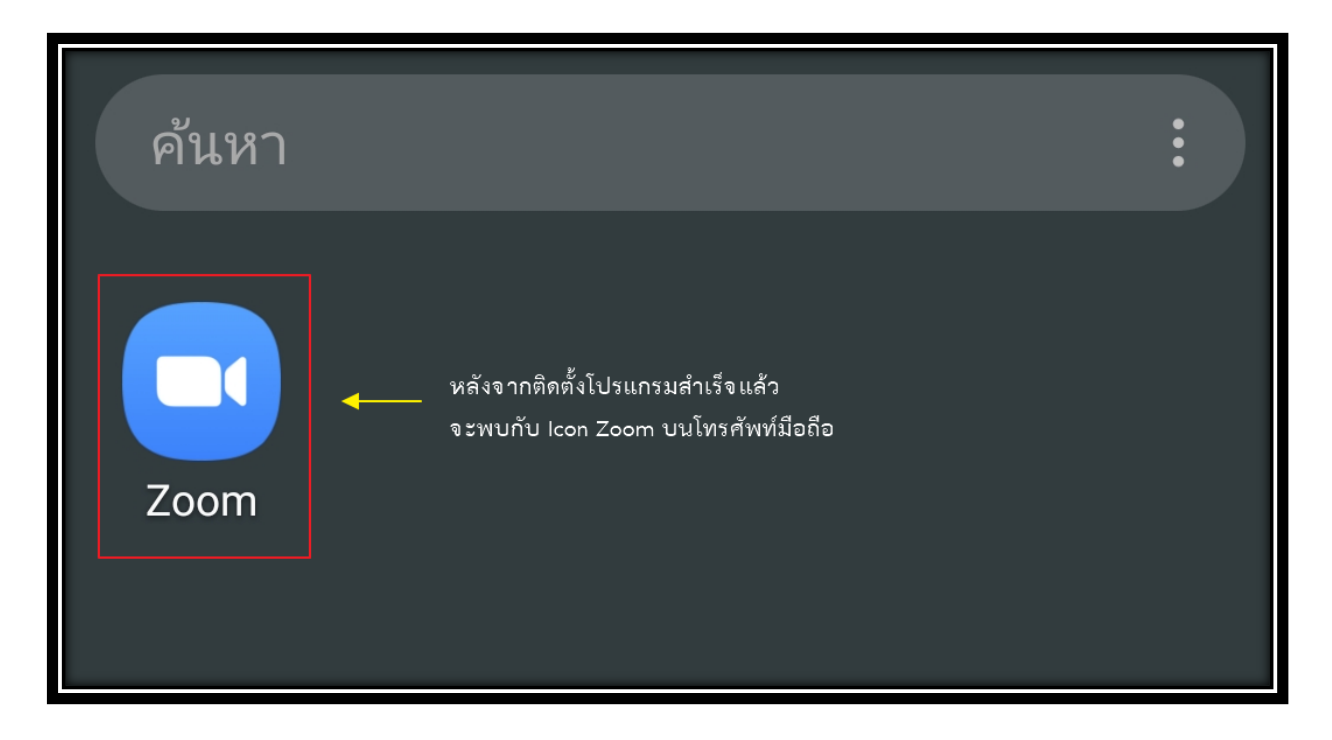

7. เมื่อกด Icon Zoom จะพบกับหน้าจอ Start a Meeting ให้กด Join a Meeting

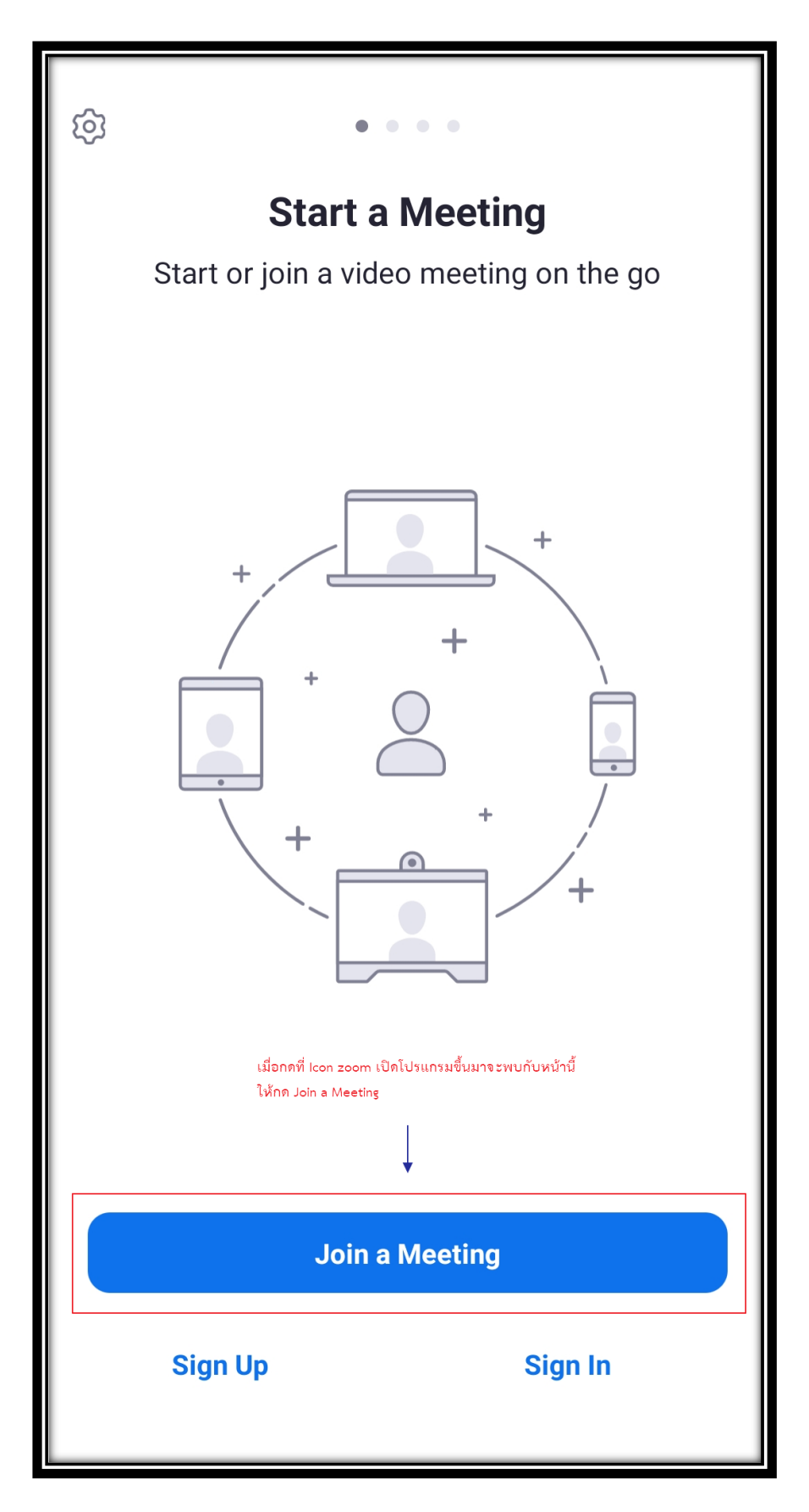

 จะพบกับหน้า Join a Meeting ให้พิมพ์เลข Meeting ID ของห้องที่ต้องการ Join และถ้าหากต้องการเปลี่ยน ชื่อในการ Join a Meeting สามารถพิมพ์เพื่อเปลี่ยนชื่อได้ แต่ถ้าหากไม่ได้เปลี่ยนแปลงชื่อ ค่าเริ่มต้นของระบบ จะตั้งให้เป็นชื่อรุ่นของโทรศัพท์มือถือ

| < Join a Meeting                                                                                                    |  |  |
|----------------------------------------------------------------------------------------------------|--|--|
| ให้พิมพ์เลข Meeting ID ของห้องที่ต้องการ Join Meeting ID -                                                                                                    |  |  |
| Join with a personal link name                                                                                                    |  |  |
| Galaxy Note9 -                                                                                                    |  |  |
| หากต้องการเปลี่ยนชื่อให้คลิกตรงนี้ สามารถเปลี่ยนเป็นชื่อของตัวเองได้<br>หากไม่ได้เปลี่ยนค่าเริ่มต้นของระบบจะเป็นชื่อรุ่นของโทรศัพท์มือถือ<br><b>Join Meeting</b> |  |  |
| If you received an invitation link, tap on the link to join the meeting.                                                                                         |  |  |
| JOIN OPTIONS                                                                                                    |  |  |
| Don't Connect To Audio                                                                                                    |  |  |
| Turn Off My Video                                                                                                    |  |  |

9. หากต้องการปิดไมโครโฟนและปิดกล้องตั้งแต่ก่อนเข้าห้องให้กดได้ตามภาพ หลังจากตั้งค่าเสร็จเรียบร้อยแล้ว ให้กด Join Meeting ได้เลย

| < Join a Meeting                                                                                             |  |  |
|----------------------------------------------------------------------------------------------------|--|--|
| 767 891                                                                                                    |  |  |
| Join with a personal link name                                                                               |  |  |
| Chanidapa                                                                                                    |  |  |
| Join Meeting                                                                                                 |  |  |
| If you received an invitation link, tap on the link to join<br>the meeting. หากต้องการปิดไมโครโฟนให้กดตรงนี้ |  |  |
| JOIN OPTIONS                                                                                                 |  |  |
| Don't Connect To Audio                                                                                       |  |  |
| Turn Off My Video                                                                                            |  |  |
| หากต้องการปิดกล้องให้กดตรงนี้                                                                                |  |  |